全新的Qnect「我的保單」管理儀表板現已啟用! 讓您一站式完成保單管理、續保及款項管理,賬戶管理更見輕鬆。

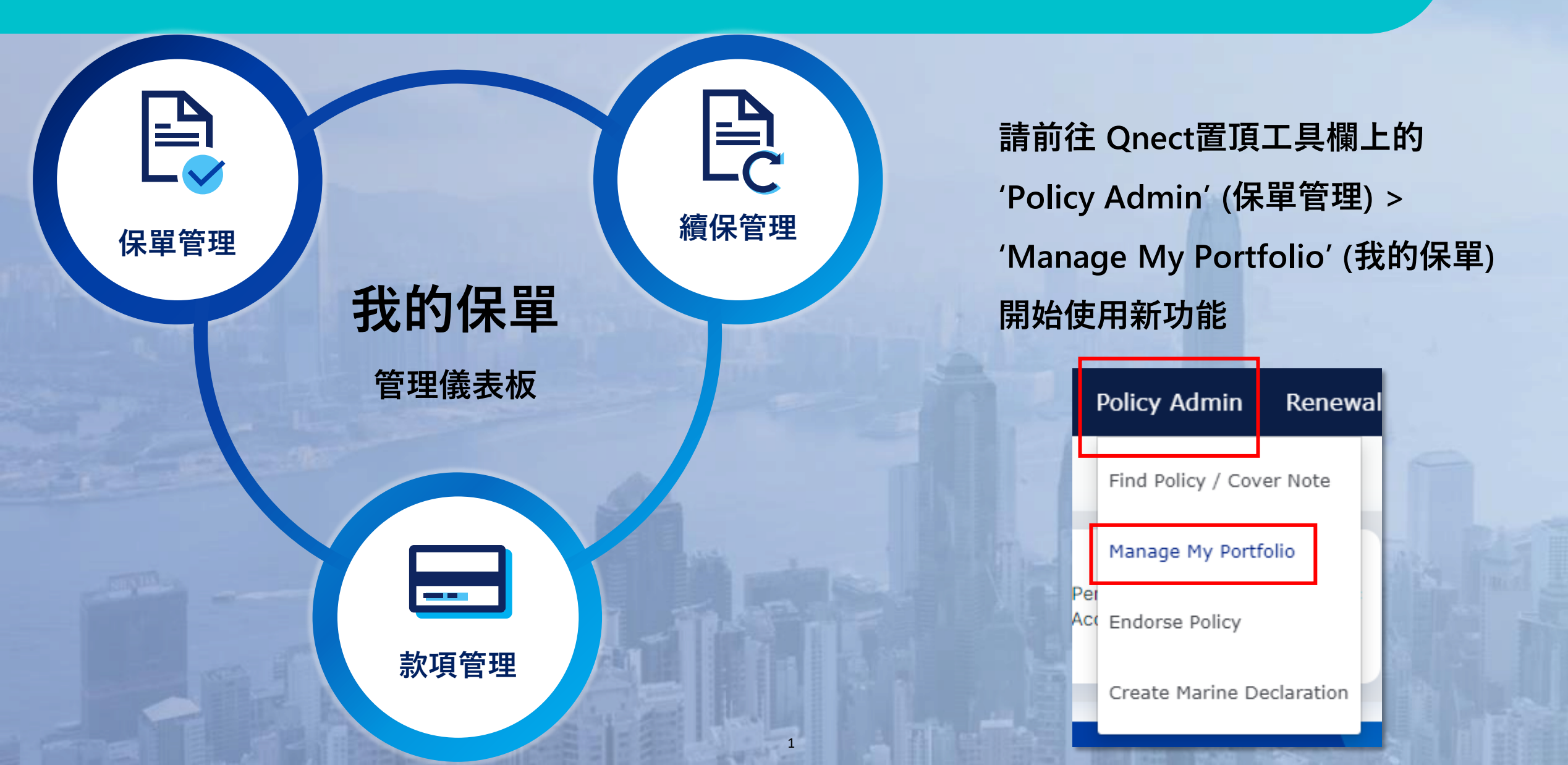

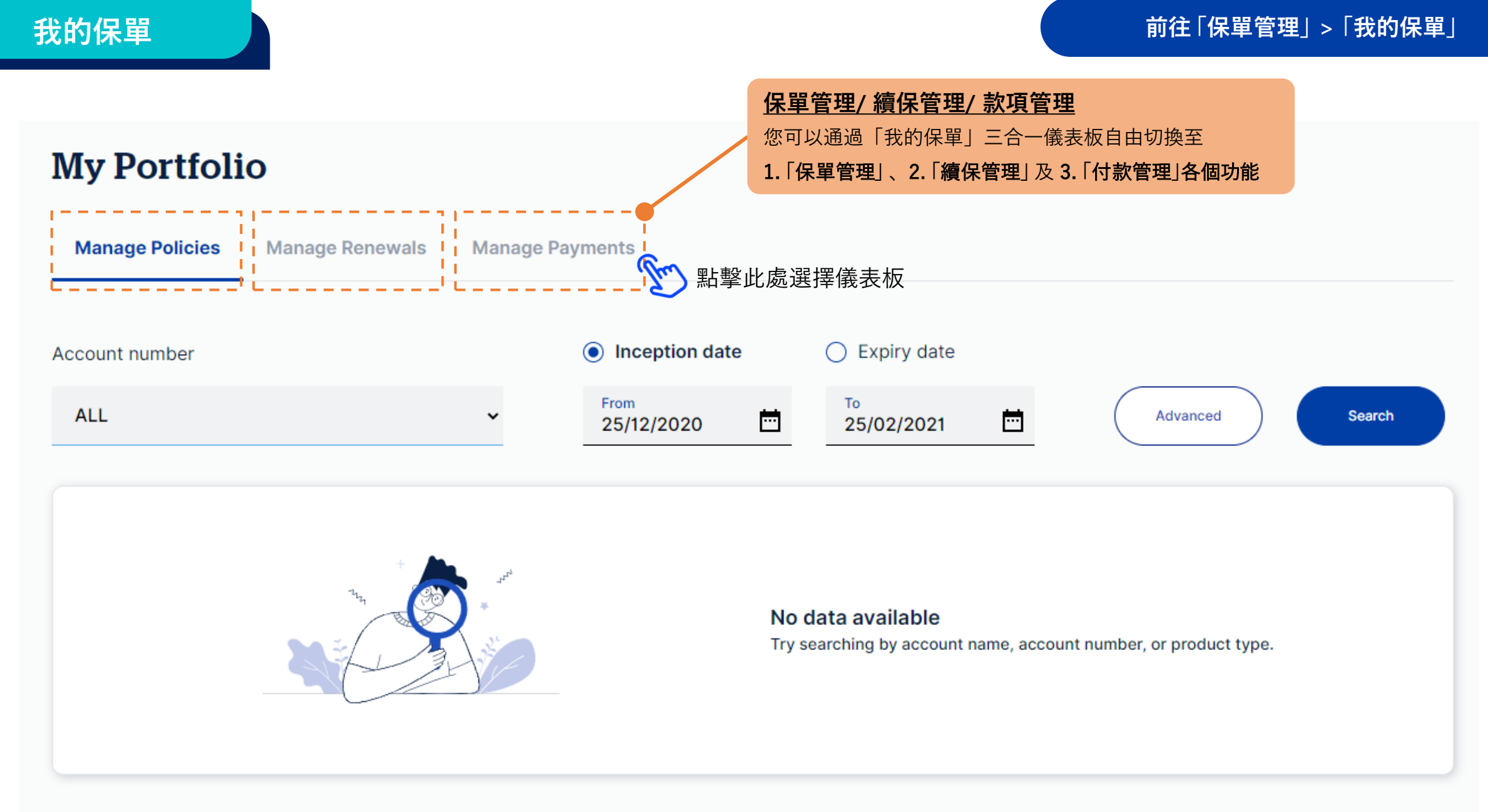

#### Remark:

We reserve the right to cancel a policy if the full premium is not received by QBE Hong Kong within 60 days after the policy transaction date.

## 保單管理

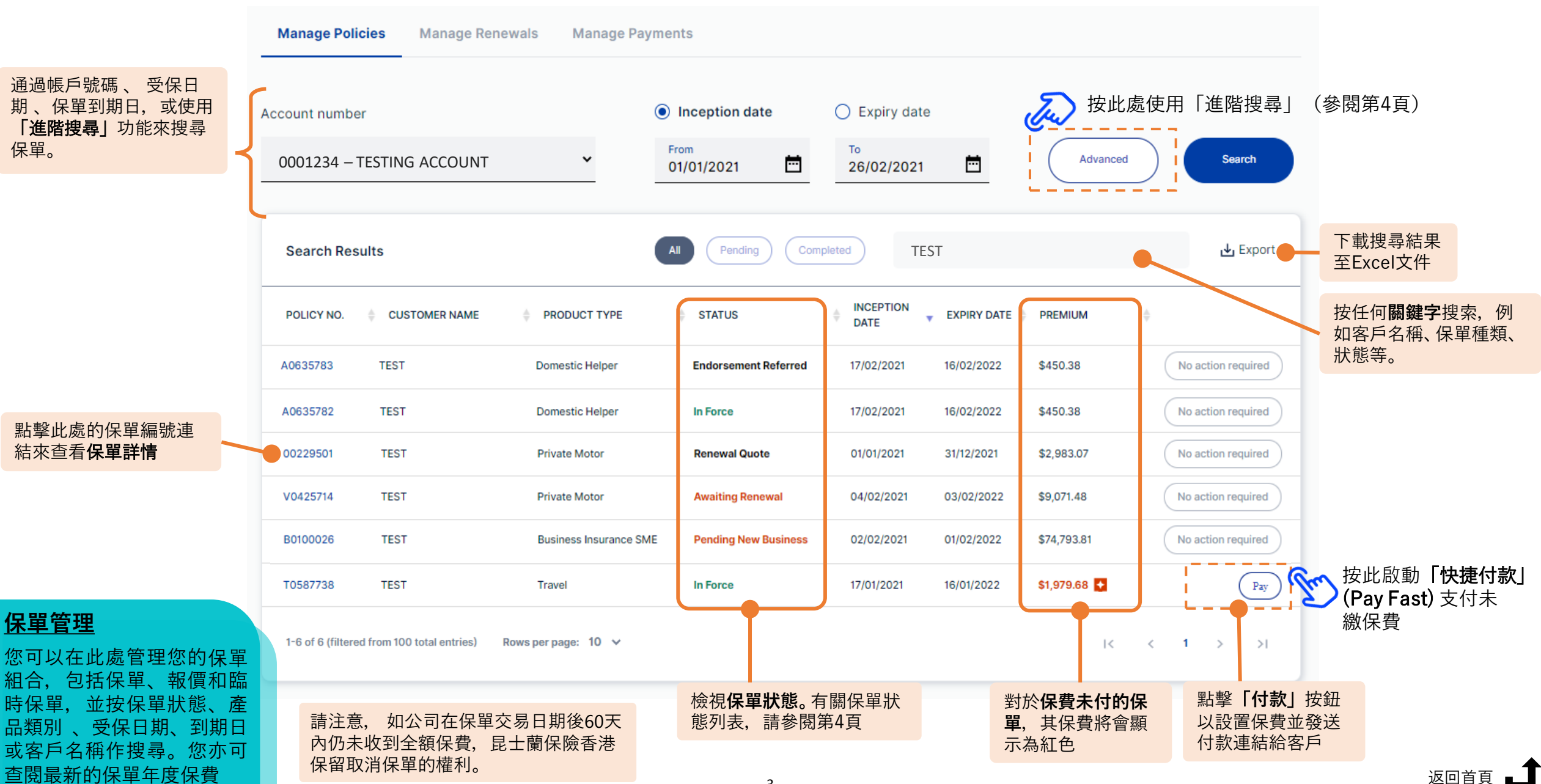

## 保單管理

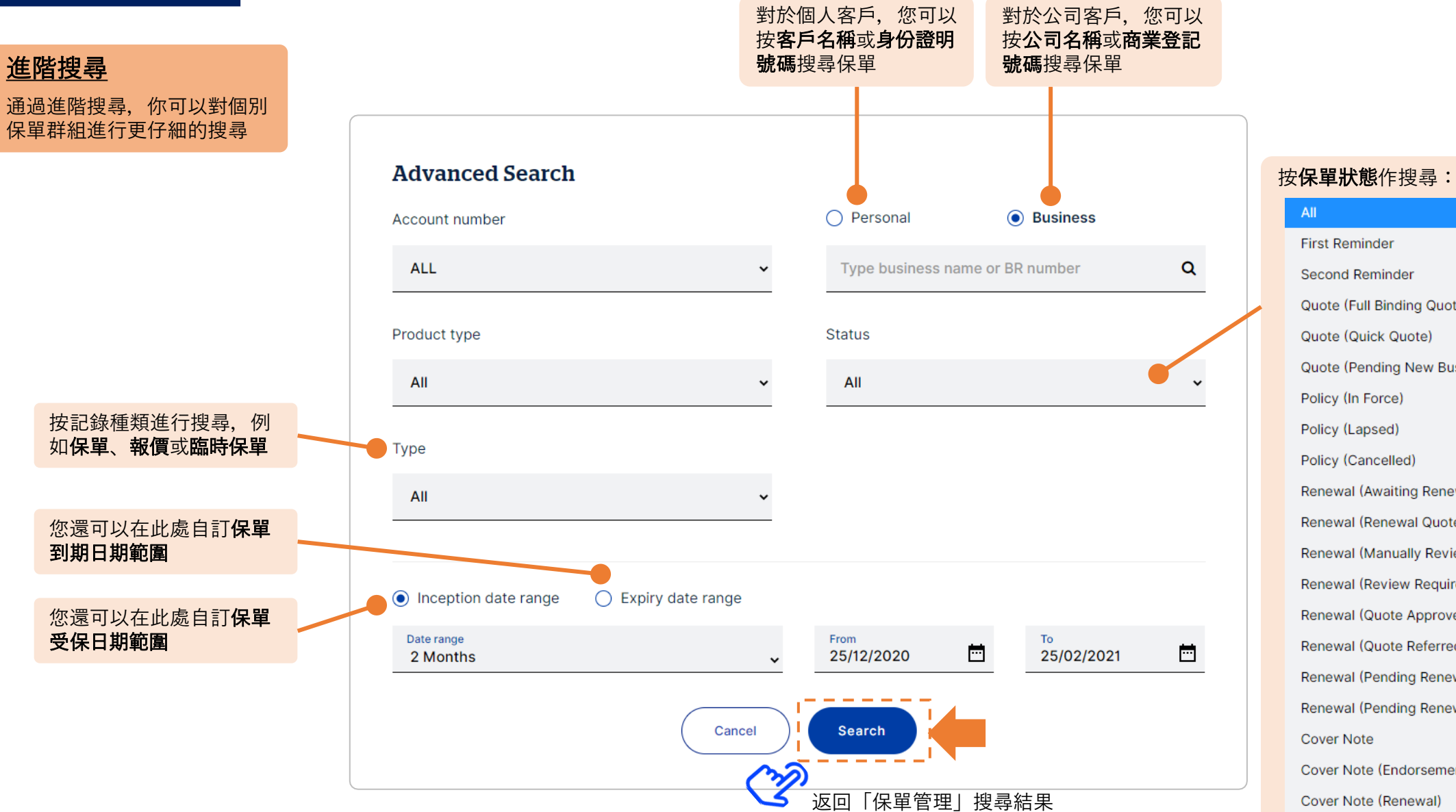

First Reminder Second Reminder Quote (Full Binding Quote) Quote (Quick Quote) Quote (Pending New Business) Policy (In Force) Policy (Lapsed) Policy (Cancelled) Renewal (Awaiting Renewal) Renewal (Renewal Quote) Renewal (Manually Reviewed) Renewal (Review Required) Renewal (Quote Approved Refer) Renewal (Quote Referred) Renewal (Pending Renewal) Renewal (Pending Renewal Quote) Cover Note Cover Note (Endorsement) Cover Note (Renewal)

# 快捷付款(Pay Fast)

### **Pay Fast**

### 快捷付款 (Pay Fast)

您可以通過快捷付款 (Pay Fast)使用信用卡付款來支付 未繳清的保費。

請注意, 2021年5月2日前, 快捷付款 (Pay Fast)僅適用於 現正生效 (in-force)的保單, 不適用於繳交續保保費。

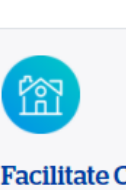

**Facilitate Customer Payments with** 

#### 3 Easy Steps

- Search the Policy - Enter Payment Amount

- Pay with Credit Card

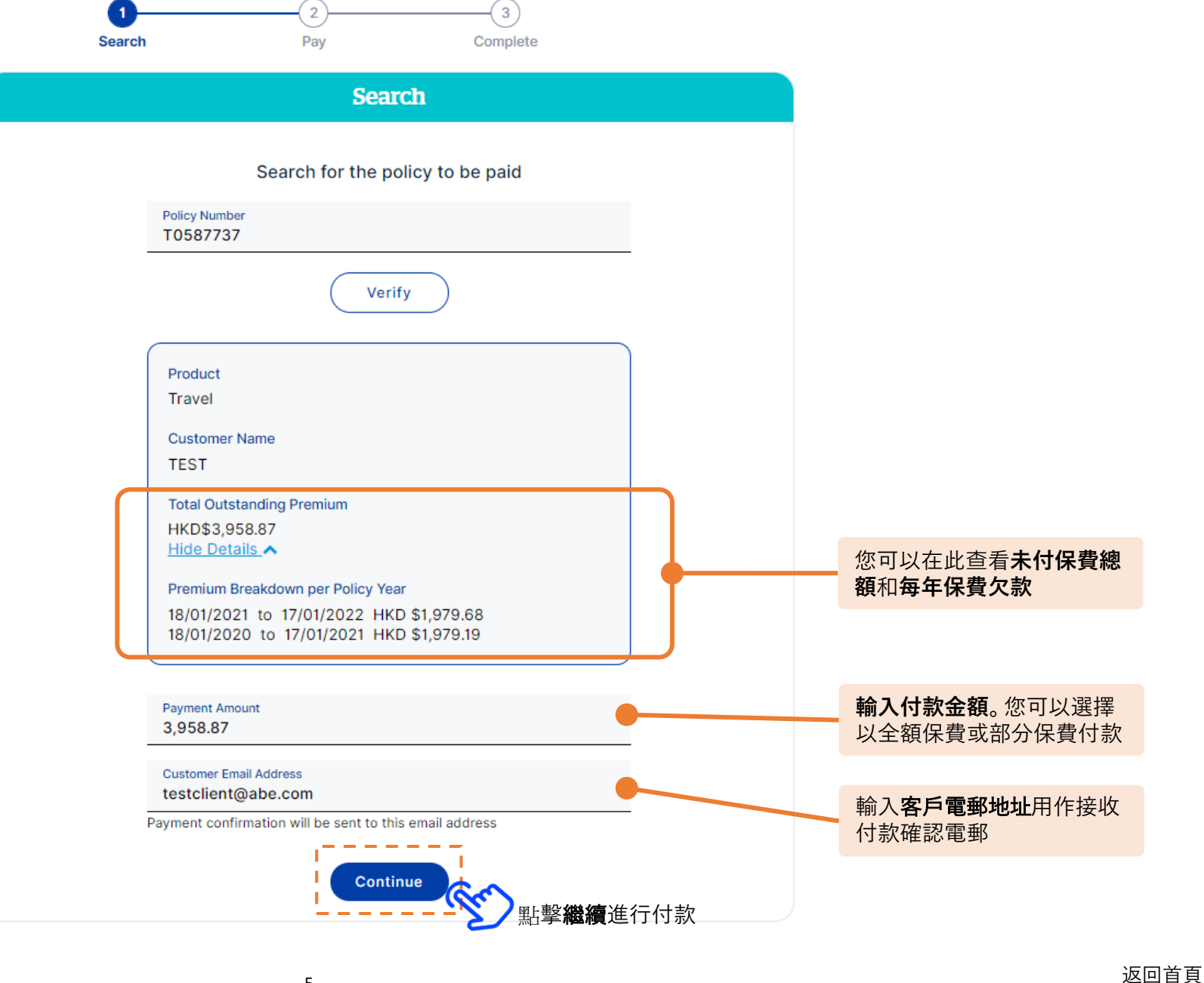

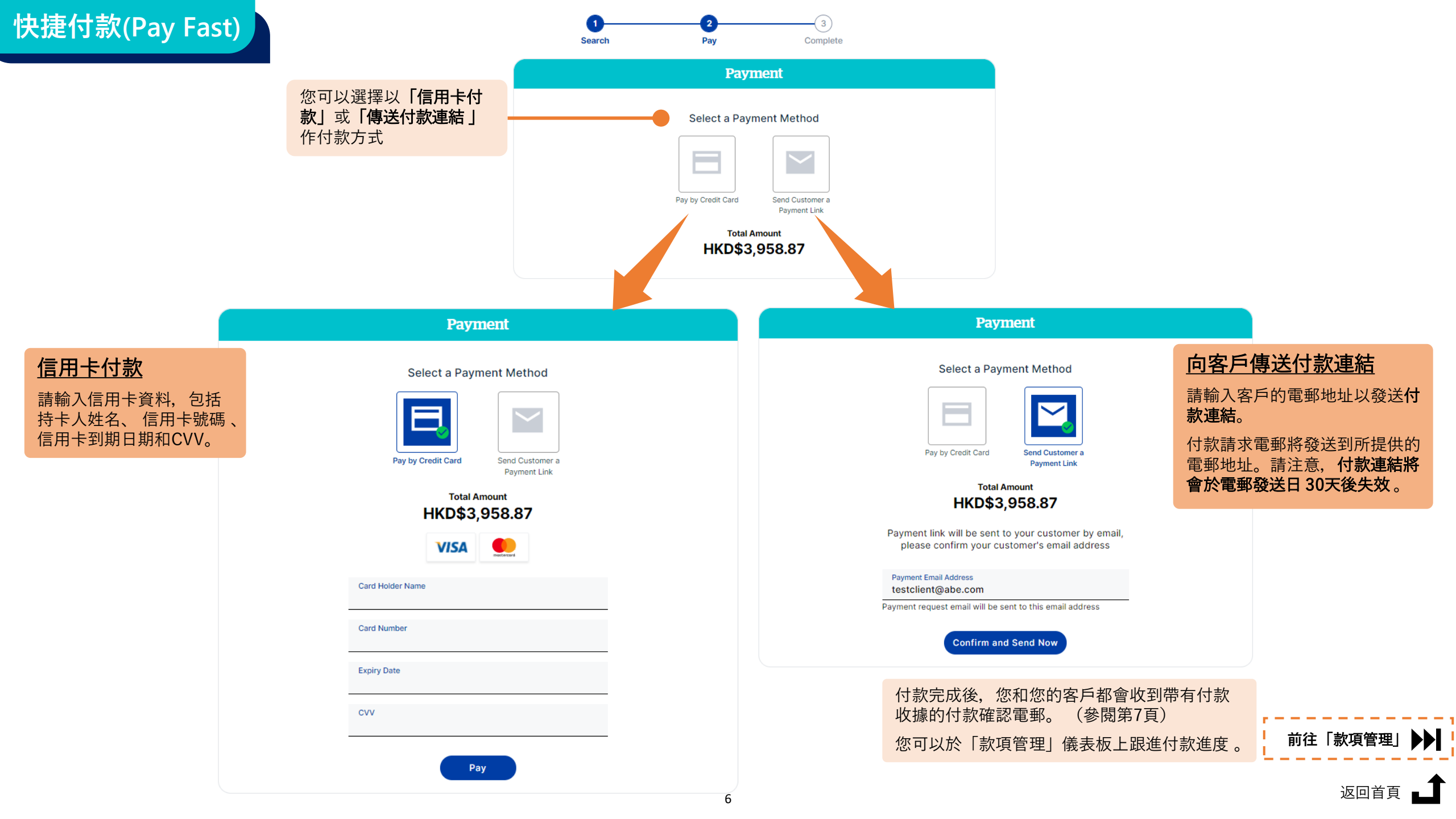

| t.                          |                          |                      | <b>农</b> 后临 <b>士</b>     |  |
|-----------------------------|--------------------------|----------------------|--------------------------|--|
| 4                           | 小八版本                     |                      | 各户版平                     |  |
| QBE                         |                          |                      | QBE                      |  |
| 您的付款收據 Your Payment Receipt |                          | 付款收據 Payment Re      | 付款收據 Payment Receipt     |  |
| 保單內容 Policy Details         |                          | 保單內容 Policy Details  |                          |  |
| 保單號碼 Policy Number:         | V0425277                 | 保單號碼 Policy Number:  | V0425277                 |  |
| 產品名稱 Product Name:          | Motor                    | 產品名稱 Product Name:   | Motor                    |  |
| 客戶姓名 Client Name:           | TESTAUTO                 | 客戶姓名 Client Name:    | TESTAUTO                 |  |
| 已付保費 Premium Paid:          | HKD\$1,700.00            | 已付保費 Premium Paid:   | HKD\$1,700.00            |  |
| 收據編號 Receipt Number:        | 616984-5130426-483103001 | 收據編號 Receipt Number: | 616984-5130426-483103001 |  |

返回首頁

續保管理

### My Portfolio

您還可以通過剔選列表中多 於一份保單來**傳送多個續保** 電郵或下載多份續保通知書

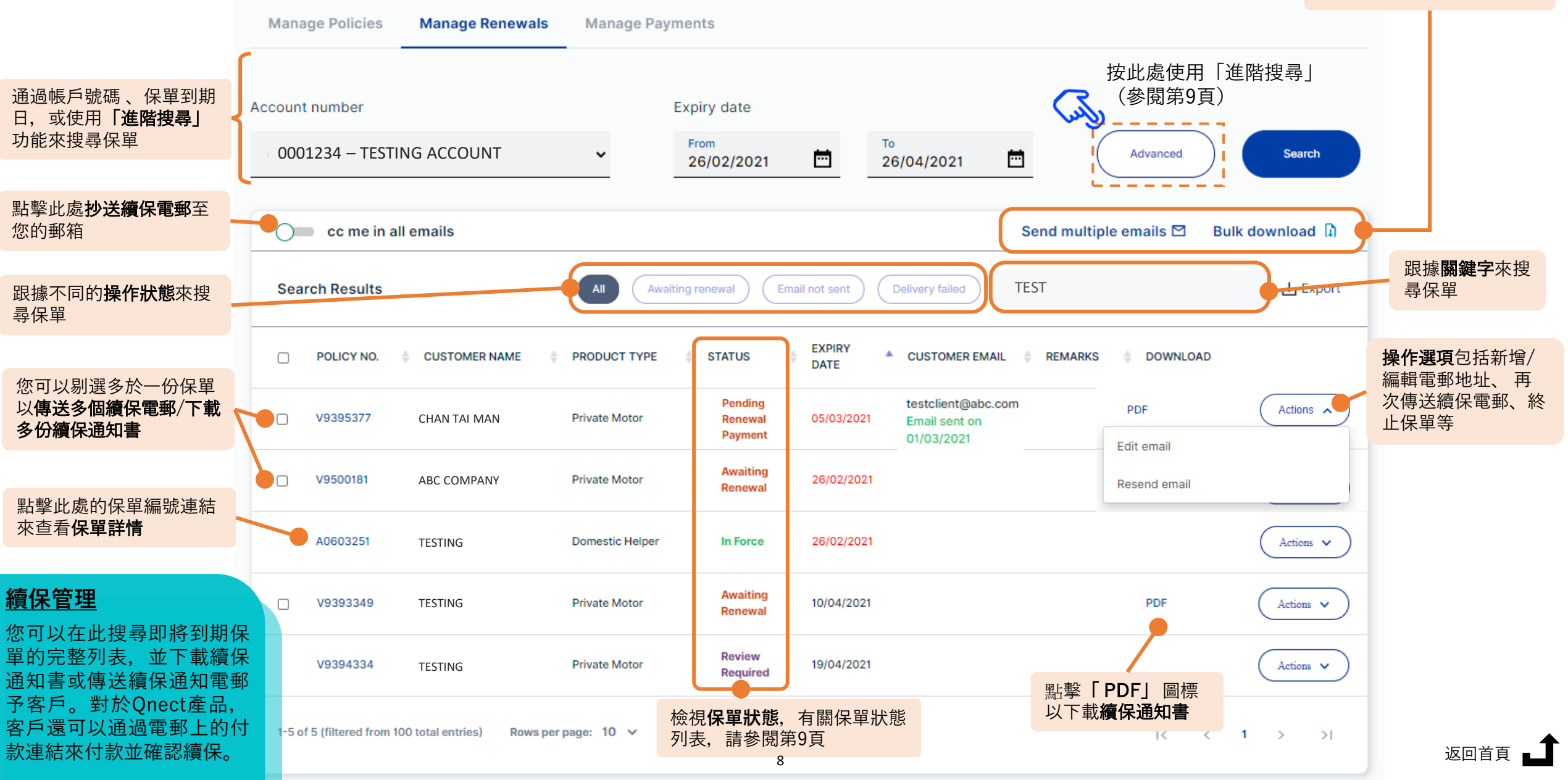

## 續保管理

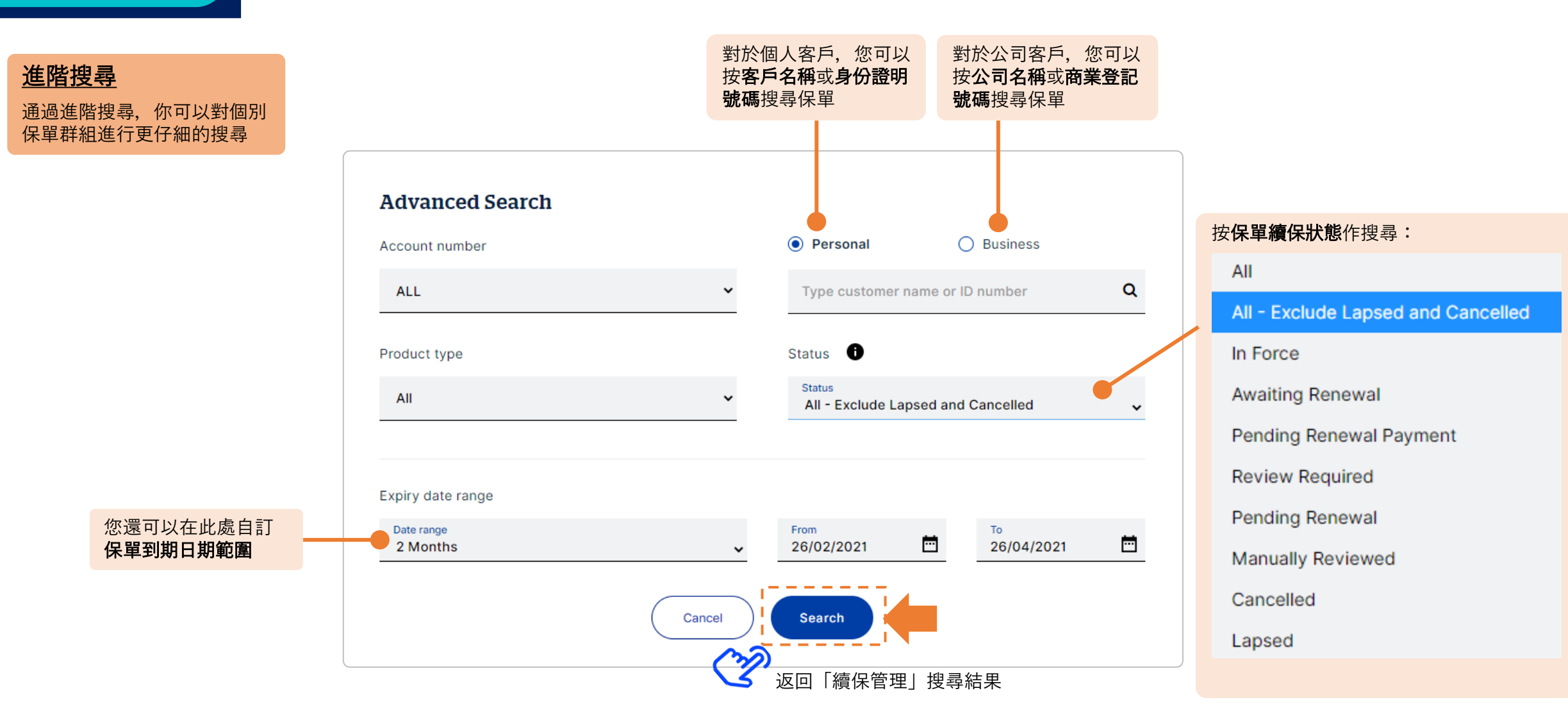

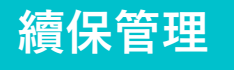

### 客戶付款步驟

2

以信用卡即時付款^

#### 請分享此付款步驟至您的客戶

以信用卡付款

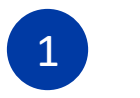

### 收到續保電郵及 續保通知書

### 🖉 QBE

#### 您的續保通知 Your Renewal Notice

| 保單內容 Policy Details                                                              |                         |  |  |
|----------------------------------------------------------------------------------|-------------------------|--|--|
| 保單號碼 Policy Number:                                                              | B0093847                |  |  |
| 產品名稱 Product Name:                                                               | Home Contents Insurance |  |  |
| 客戶姓名 Client Name:                                                                | CHAN TAI MAN            |  |  |
| 保單到期日 Expiry Date:                                                               | 30 Jun 2020             |  |  |
| 績保保費 Renewal Premium:                                                            | HKD 6,200               |  |  |
| 立即確認續保 Renew Now<br>信用卡付款<br>Pay by Credit Card                                  |                         |  |  |
| 致 CHAN TAI MAN,                                                                  |                         |  |  |
| 感謝您對昆士蘭保險香港的支持。您的保單即將過期。 您可以輕鬆快捷地於網上<br>續保 (請點擊以上 "信 <b>用卡付款"</b> 按鈕),以繼續享有周全保障。 |                         |  |  |
| 隨電郵附上續保相購文件以供參考。 如上述保單經已續保並已繳付保費,則無需<br>理會此電郵。                                   |                         |  |  |

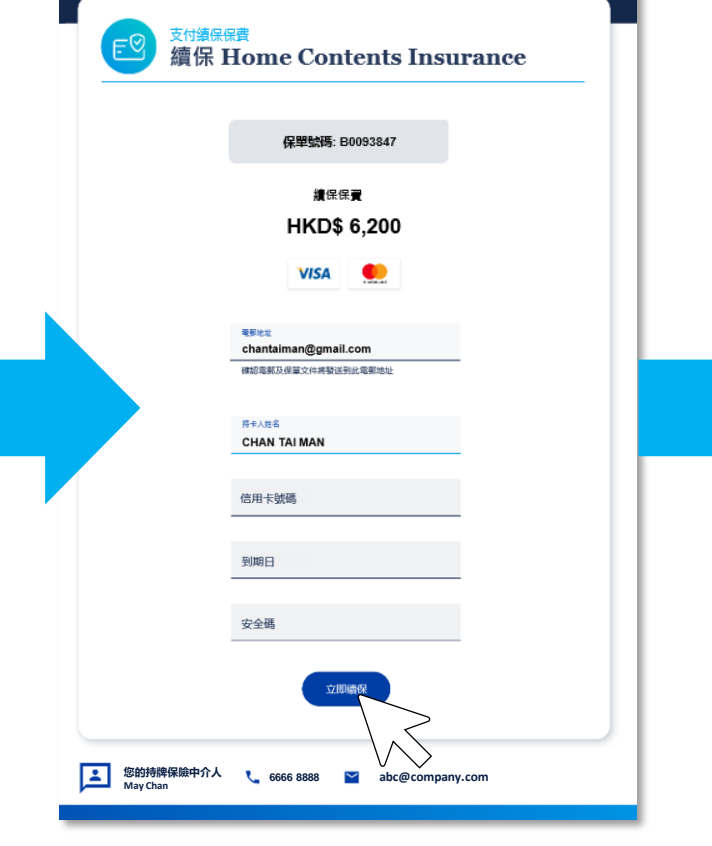

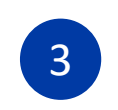

成功續保,客戶和持牌保險中 介人均會收到確認電郵

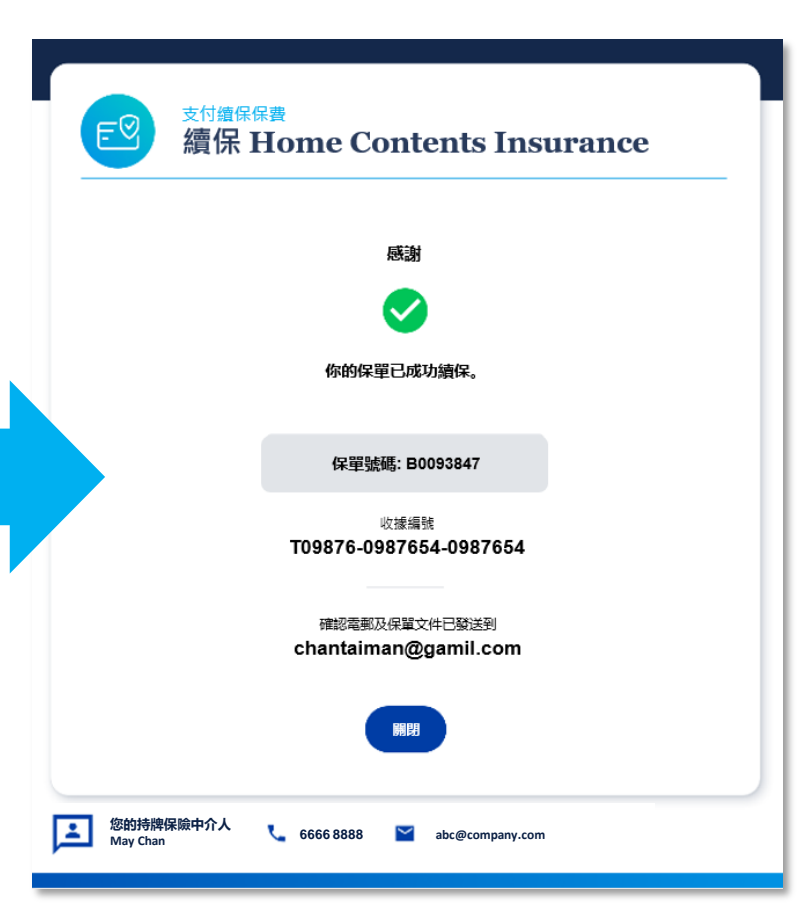

#### ^ 如沒有信用卡, 請使用支票付款

\* 如有任何保單更改或疑問,請聯絡您的持牌保險中介人。

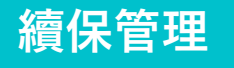

### 客人付款步驟

#### 請分享此付款步驟至您的客戶

以支票付款

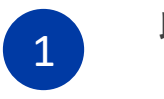

### 收到續保電郵及 續保通知書

### 🖓 QBE

#### 您的續保通知 Your Renewal Notice

| 保單內容 Policy Details   |                         |  |  |  |
|-----------------------|-------------------------|--|--|--|
| 保單號碼 Policy Number:   | B0093847                |  |  |  |
| 產品名稱 Product Name:    | Home Contents Insurance |  |  |  |
| 客戶姓名 Client Name:     | CHAN TAI MAN            |  |  |  |
| 保單到期日 Expiry Date:    | 30 Jun 2020             |  |  |  |
| 績保保費 Renewal Premium: | HKD 6,200               |  |  |  |
| 立即確認續保 Renew Now      |                         |  |  |  |

信用卡付款 Pay by Credit Card 如沒有信用卡,請按此, If you do not have credit card, please <u>click here</u>. 致 CHAN TAI MAN, 感謝您對昆士蘭保險香港的支持。您的保單即將過期。您可以輕鬆快捷地於網上 續保 (請點擊以上"信用卡付款"按鈕),以繼續享有周全保障。

隨電郵附上續保相關文件以供參考。 如上述保單經已續保並已繳付保費,則無需 理會此電郵。

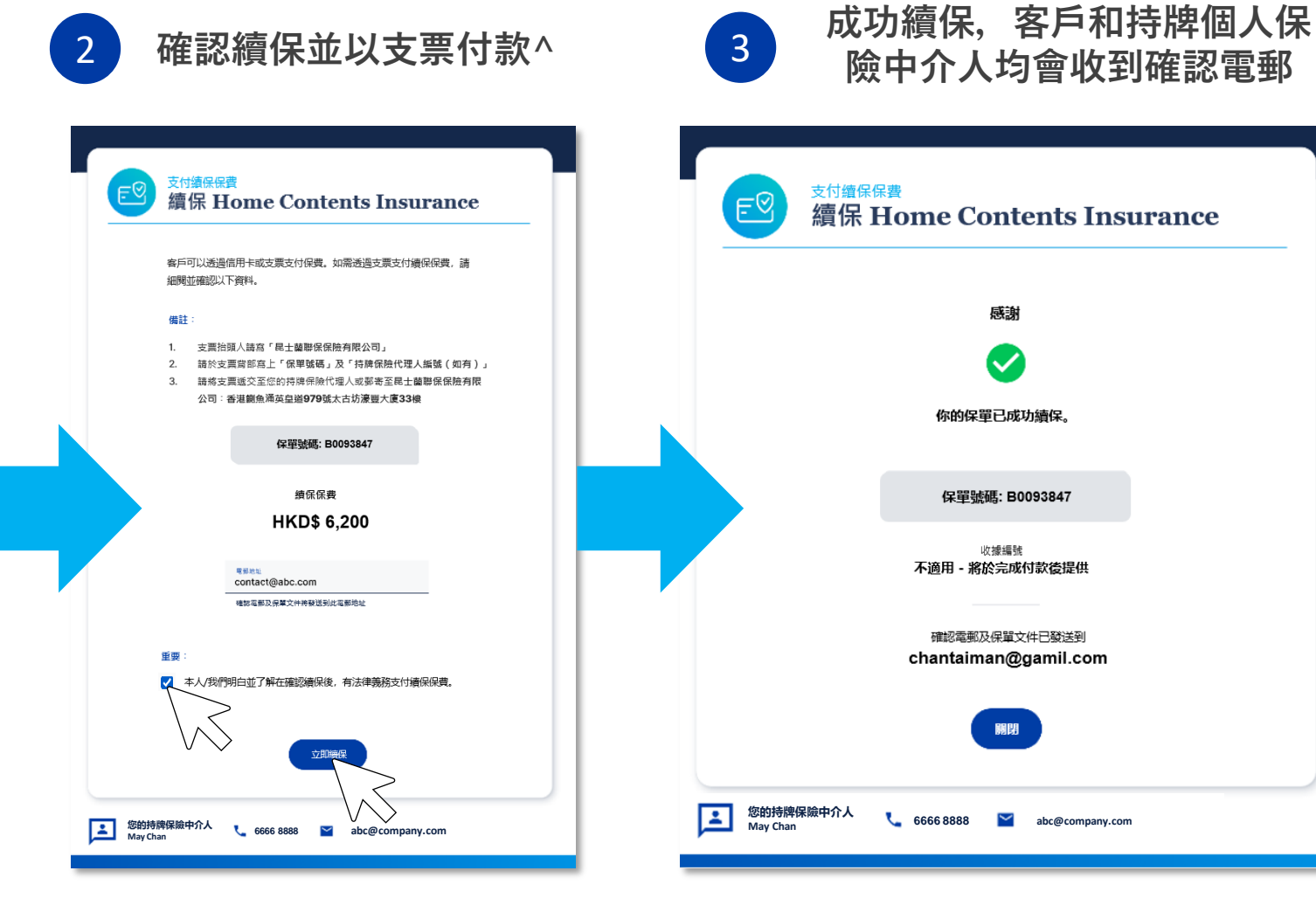

^ 如沒有信用卡,請使用支票付款
\* 如有任何保單更改或疑問,請聯絡您的持牌個人保險中介人。

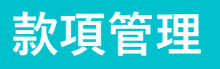

### **My Portfolio**

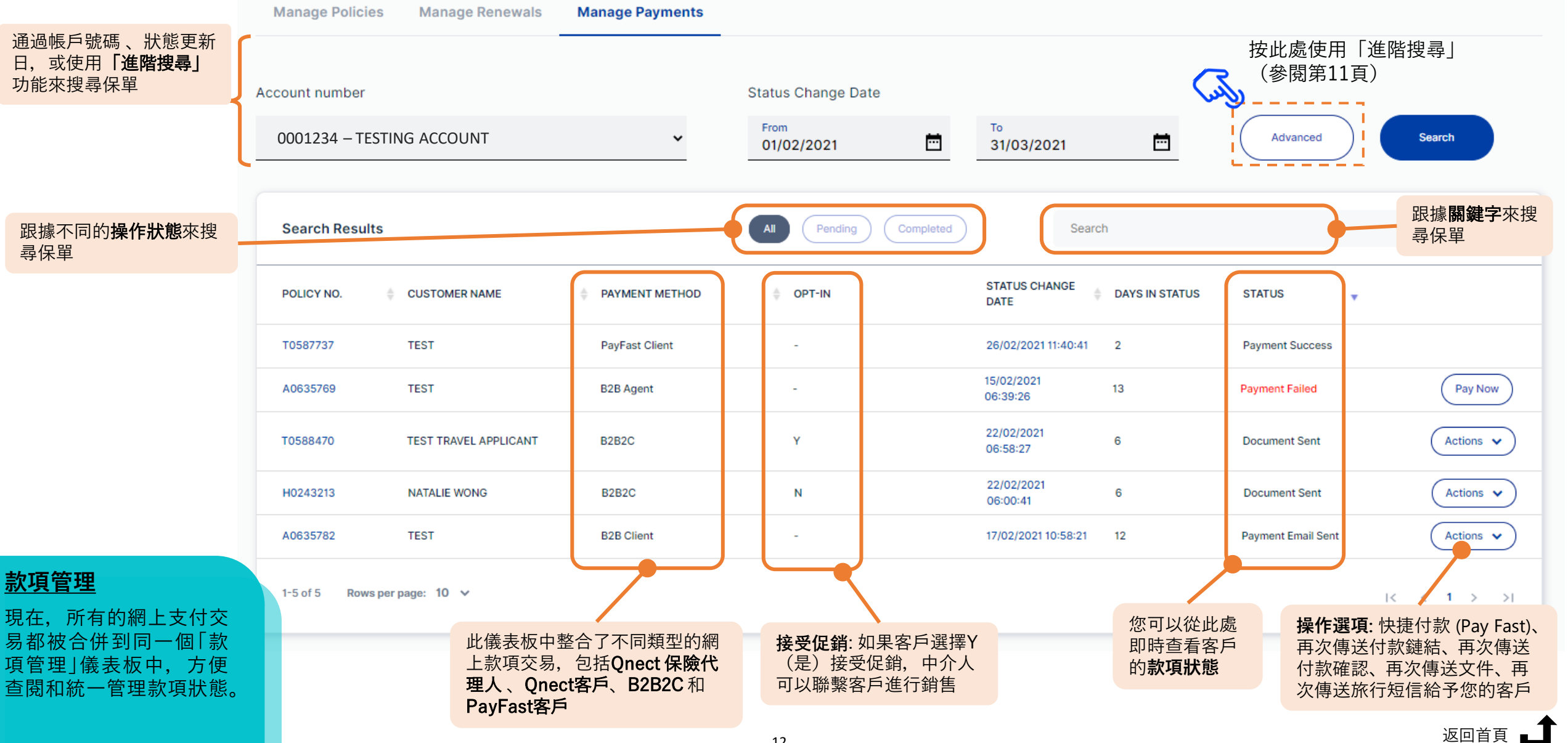

## 款項管理

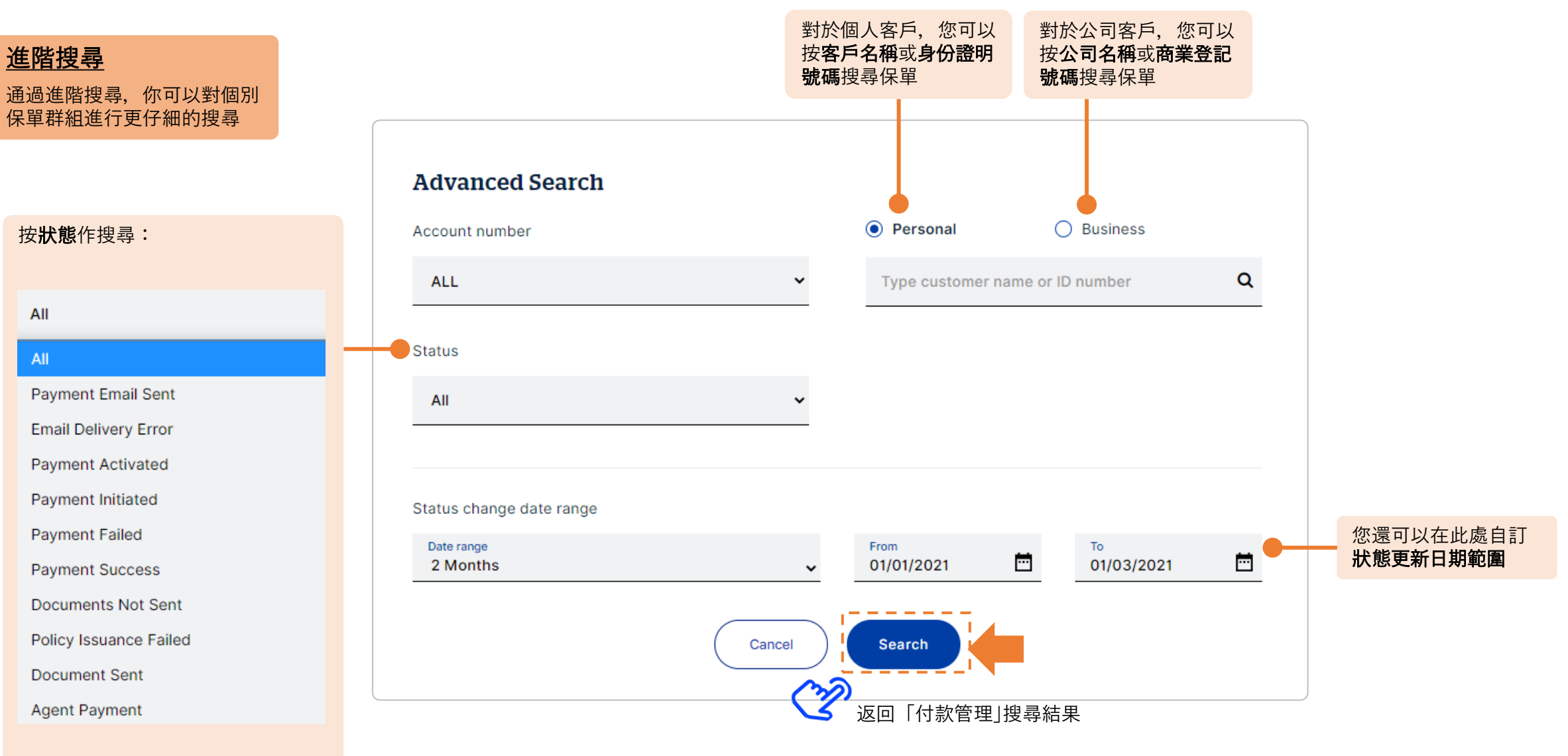

如有任何疑問, 歡迎隨時聯繫您的 QBE關係經理。